## 2024

## SISTEM KEWANGAN PUTRA FINANCE : PURCHASE ORDER

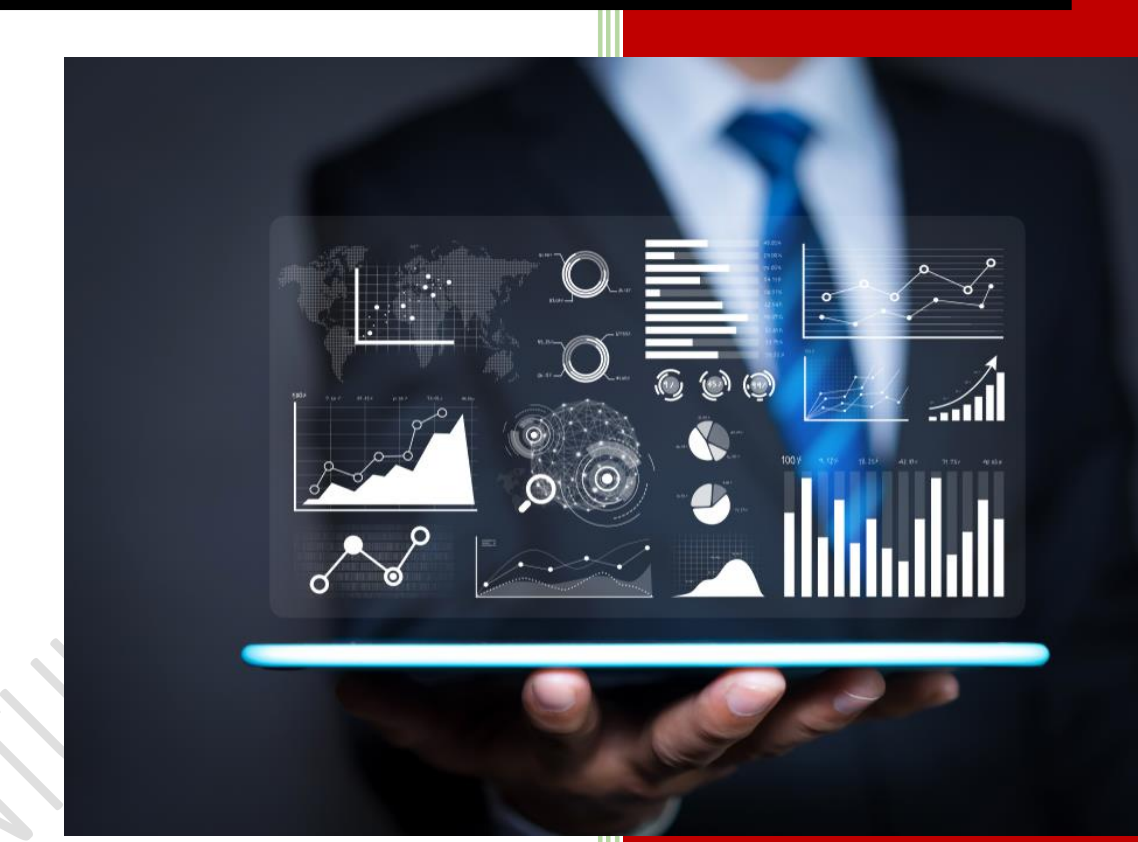

PEJABAT BURSAR UNIVERSITI PUTRA MALAYSIA

### PENYEDIAAN PURCHASE ORDER OLEH PEJABAT BURSAR

### Ai) LOGIN SISTEM PUTRA FINANCE SEBAGAI PREPARER

### 1) PILIH **BRANCH** (PTJ) YANG INGIN DIPROSES. PERLU PASTIKAN PEMILIHAN BRANCH (PTJ) YANG TEPAT BAGI MEMASTIKAN BAJET DITOLAK DARI BRANCH (PTJ) YANG BETUL.

| KOD BRANCH | MAKSUD PERUNTUKAN                       | KOD BRANCH | MAKSUD PERUNTUKAN            |
|------------|-----------------------------------------|------------|------------------------------|
| S01        | MENGURUS                                | S05        | AMANAH (61XXX, 62XXX)        |
| S02        | KOLEJ KEDIAMAN                          | S06        | AMANAH (68XXX)               |
| S03        | PENYELIDIKAN (5XXXX,9XXXXX,63XXX,67XXX) | S08        | AMANAH (64XXX, 65XXX, 66XXX) |
| S04        | PEMBANGUNAN (7XXXX)                     | S10        | AMANAH PELAJAR               |

|               | UNIVERSITI PUTRA MAL<br>S01-13036 | 24/12/2023<br>10:39 AM | 0    | -    | NORAINI E         | BINTI ABDI<br>RUN |
|---------------|-----------------------------------|------------------------|------|------|-------------------|-------------------|
|               | 1                                 |                        | Q NC | DTES | ACTIVITIES        | FILES             |
|               | S01-10078                         |                        |      |      |                   |                   |
| MYR ,0 1.0    | S01-10080                         |                        |      |      |                   |                   |
| ost: 0.00     | S01-10131                         |                        | 11   |      |                   |                   |
|               | S01-10132                         |                        |      |      |                   |                   |
|               | S01-10133                         |                        |      |      |                   |                   |
|               | S01-10134                         |                        |      |      |                   |                   |
|               | S01-10135                         |                        |      |      |                   |                   |
| DRDERS SALES  | S01-10136                         |                        | ED   | AILS |                   |                   |
| INES PURCHASE | S01-10137                         |                        | 18   |      |                   |                   |
|               | S01-10138                         |                        | t    |      | Est. Ext.<br>Cost | Account           |
|               | S01-10201                         |                        |      |      |                   |                   |

### 2) PILIH MODUL PURCHASING

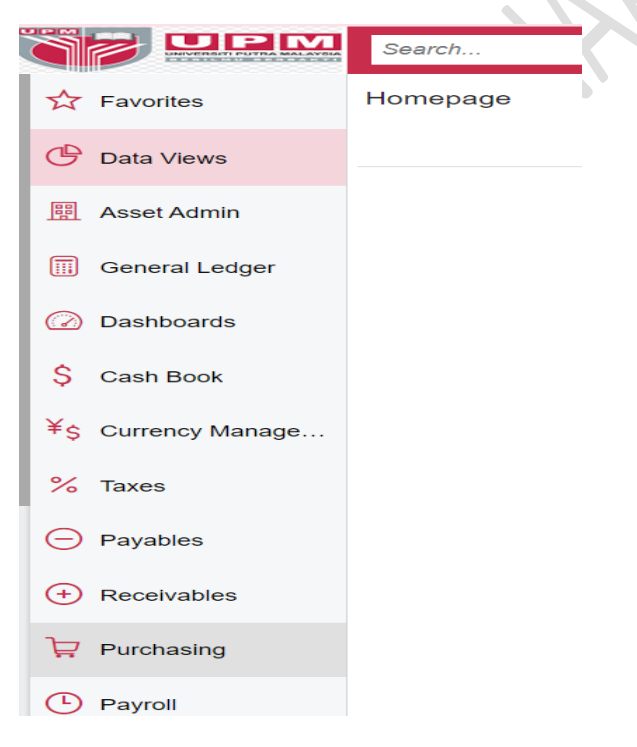

3) DI **DATA ENTRY > PILIH REQUISITION**- KLIK KANAN DAN TEKAN *OPEN IN NEW TAB* UNTUK BUKA DI TAB BAHARU

|                | Search Q                |                                  | UNIVERSITI PU<br>S01-13036     | JTRA MAL  24/12/202 10:15 PM | 23 ② |       |
|----------------|-------------------------|----------------------------------|--------------------------------|------------------------------|------|-------|
| Favorites      | Purchasing              |                                  |                                |                              | Д    | (); × |
| Data Views     | New Purchase Purchase   | se Derstand                      |                                |                              |      |       |
| 闘 Asset Admin  | Order Receip            | t Request                        |                                |                              |      |       |
|                | Data Entry              | Standard Reports                 | Setup                          | Document Formats             |      |       |
| General Ledger | Requisitions            | Purchase Order Summary           | Vendor Contract                | Item Request                 |      |       |
| O Deathered    | ☆ Purchase Orders + NEW | Purchase Order Details by Vendor | Vendors                        | Purchase Order               |      |       |
| ( Dashboards   | Open in new tab         | Purchase Order Details by Inven  | Factoring/Sub-Contractor Setup | Purchase Receipt             |      |       |
| S Cash Book    | Open in new window      | Purchase Order Receipt and Billi | Vendor Inventory               | Requisitions                 |      |       |
|                |                         | Durchaea Dacaint Nataile hu Van  |                                |                              |      |       |

4) PILIH REQUISITION BERSTATUS **OPEN.** BAGI REQUISITION YANG WUJUD DARIPADA TENDER AWARD DAN MELEBIHI DARIPADA 1 SYARIKAT YANG DILANTIK (AWARD), PURCHASE ORDER PERLU DIWUJUDKAN UNTUK SEMUA REQUISITION TERSEBUT.

| Requisitions                                  |                          |               | CUSTOMIZAT                  |
|-----------------------------------------------|--------------------------|---------------|-----------------------------|
| Č ∽ + ∕ ⊢ X                                   |                          |               |                             |
| ALL RECORDS MY REQUISITIONS                   |                          |               |                             |
| Status: All   Priority: All  Date: All  Creat | ator: All 👻              |               | Y 🛱                         |
| 🖹 🕼 🗋 Ref. Nbr. Status P                      | Priority Date Creator    | Customer Name | Description                 |
| > 1 D <u>\$1303623-00012</u> Open             | Normal 24/12/2023 A02674 |               | SYARAHAN INAUGURAL PROF YYY |
|                                               | Normal 24/12/2023 A02674 |               | SYARAHAN INAUGURAN PROF YYY |

### 5) PAPARAN BERIKUT AKAN DIKELUARKAN. TEKAN TAB PURCHASE ORDER

#### Requisitions

S1303623-00012 - SYARAHAN INAUGURAL PROF YYY-MAKAN

|   | Brar | nch:  |      | S01-130      | 36 - SC   | Priority:      | Norm      | al           |              |   | Currency:       | MYR   | 1.00       | Ŧ   | VIEW B | ASE   |             |        |
|---|------|-------|------|--------------|-----------|----------------|-----------|--------------|--------------|---|-----------------|-------|------------|-----|--------|-------|-------------|--------|
|   | Ref. | Nbr   |      | S130362      | 3-0 P     | Creator:       | A026      | 74 - NORAINI | BINTI ABDUI  |   | Est. Ext. Cost: |       | 5.00       |     |        |       |             |        |
|   | Stat | us:   |      | Open         |           | Custome        | r.        |              |              | 1 |                 |       |            |     |        |       |             |        |
|   | Date | e:    |      | 24/12/20     | 23        | Location:      |           |              |              |   |                 |       |            |     |        |       |             |        |
|   |      |       |      | Approv       | ed        |                |           |              |              |   |                 |       |            |     |        |       |             |        |
|   | Des  | cript | ion: | SYARAH       | ian inaug | GURAL PROF     | YYY-MAKAN |              |              |   |                 |       |            |     |        |       |             |        |
|   | DE1  | TAIL: | S    | SHIPPING     | BIDDI     | NG VENE        | OOR INFO  | APPROVALS    | 6 OTHER      | P | JRCHASE ORDE    | RS SA | ALES ORDEF | RS  | TEND   | ER WI | ZARD INFORM | IATION |
| ( | 5    | +     | -    | 0 ×          | REQUE     | ST DETAILS     | ADD ITEMS | S ADD RE     | QUESTED ITEI |   | MERGE LINES     | PURC  | HASE DETA  | ILS | ↔      | X     | t           |        |
|   | 0    |       |      | Inventory ID |           | Line<br>Source | Line Type | Wa           | rehouse      | [ | Description     |       |            |     | *UOM   |       | Order Qty.  | Est.   |
| > | 0    |       |      | SERVICES     |           | Draft          | Non-Stock | SO           | 1-13036A     |   | MAKAN MAKAN     |       |            |     | EACH   |       | 1.00        | 5.0    |

### 6) PADA TAB PURCHASE ORDER, TEKAN TAB CREATE ORDERS

| Requisitions<br>S1303623-0 | 0012 - SYARAH   | AN INAUGUR      | AL PROF YYY-N   | 1AKAN       |                 |           |             |
|----------------------------|-----------------|-----------------|-----------------|-------------|-----------------|-----------|-------------|
| ←                          | ື ທ + t         | D • K           | < > >I          |             |                 |           |             |
| Branch:                    | S01-13036 - SC  | Priority:       | Normal          |             | Currency:       | MYR 1.00  | ) VIEW B    |
| Ref. Nbr.:                 | S1303623-0 ,0   | Creator:        | A02674 - NORAIN | BINTI ABDUI | Est. Ext. Cost: | 5.00      |             |
| Status:                    | Open            | Customer:       |                 |             | 0               |           |             |
| Date:                      | 24/12/2023      | Location:       |                 |             |                 |           |             |
|                            | Approved        |                 |                 |             |                 |           |             |
| Description:               | SYARAHAN INAUG  | URAL PROF YYY-N | IAKAN           |             |                 |           |             |
| DETAILS                    | SHIPPING BIDDIN | NG VENDOR IN    | NFO APPROVAL    | S OTHER     | PURCHASE ORDE   | ERS SALES | ORDERS TEND |
| $\circ$ + $\circ$          | × VIEW ORDER    | CREATE ORDER    | RS  ↔  🕅        |             |                 |           |             |
| 🖻 🛈 🗋 Туре                 | Orde            | r Nbr. S        | Status          | * Date      | * Vendor        | *Location | Vendor Ref. |
|                            |                 |                 |                 |             |                 |           |             |

### 7) MAKLUMAT PURCHASE ORDER AKAN DIPAPARKAN BERSTATUS ON HOLD DAN REQUISITION AKAN BERTUKAR KEPADA STATUS RELEASED

| Requisitions<br>S1303623-0 | 0012 - SYAF                                                                        | AHAN INAUGUF                                      | RAL PROF YY             | Y-MAKAN          |                              |                  |                     |           | NOTES          | ACTIVITIES | FIL |
|----------------------------|------------------------------------------------------------------------------------|---------------------------------------------------|-------------------------|------------------|------------------------------|------------------|---------------------|-----------|----------------|------------|-----|
| ← 🖺 [                      | n +                                                                                |                                                   | <                       | > ···            |                              |                  |                     |           |                |            |     |
| Branch:                    | S01-13036 - S<br>S1303623-0 &<br>Released<br>24/12/2023<br>Approved<br>SYARAHAN IN | C Priority:<br>Creator:<br>Customer:<br>Location: | Normal<br>A02674 - NOR/ | AINI BINTI ABDUI | Currency:<br>Est. Ext. Cost: | MYR 1.00<br>5.00 | VIEW BASE           |           |                |            |     |
| DETAILS                    | SHIPPING B                                                                         | IDDING VENDOR                                     | INFO APPROV             | ALS OTHER        | PURCHASE ORDE                | RS SALES ORDER   | S TENDER WIZARD INF | ORMATION  | BUDGET DETAILS |            |     |
| Ŏ + Ŏ                      |                                                                                    | CREATE ORD                                        | ERS <mark> ↔ X</mark>   | /                |                              |                  |                     |           |                |            |     |
| 🗄 🖟 🗋 Туре                 |                                                                                    | Order Nbr.                                        | Status                  | * Date           | *Vendor                      | *Location        | Vendor Ref.         | *Currency | Line Total     | Tax Total  |     |
| > 0 D Norm                 | al                                                                                 | S1303623-P00004                                   | On Hold                 | 24/12/2023       | BDB000004                    | MAIN             |                     | MYR       | 5.00           | 0.00       |     |
|                            |                                                                                    |                                                   |                         |                  |                              |                  |                     |           |                |            |     |

### 8) KLIK PADA ORDER NBR UNTUK MEMBUAT PROSES SEMAKAN DAN KEMASKINI PURCHASE ORDER

| Requisitions<br>S1303623-00012 - SYARA  | AHAN INAUGURA      | L PROF YYY-N     | AKAN        |                 |              |
|-----------------------------------------|--------------------|------------------|-------------|-----------------|--------------|
| ← 『 『 ∽ +                               | û Ç∙ K             | < > >            |             |                 |              |
| Branch: S01-13036 - S0                  | Priority:          | Normal           |             | Currency:       | MYR 1.00     |
| Ref. Nbr.: \$1303623-0 ,                | Creator:           | A02674 - NORAINI | BINTI ABDUI | Est. Ext. Cost: | 5.00         |
| Status: Released                        | Customer:          |                  |             | 0               |              |
| Date: 24/12/2023                        | Location:          |                  |             |                 |              |
| Approved                                |                    |                  |             |                 |              |
| Description: SYARAHAN IN                | AUGURAL PROF YYY-M | AKAN             |             |                 |              |
| DETAILS SHIPPING BI                     | DDING VENDOR IN    | FO APPROVALS     | OTHER       | PURCHASE ORDE   | RS SALES ORD |
| $\circlearrowright$ + $	imes$ view orde | ER CREATE ORDER    | S <b> →  X</b>   |             |                 |              |
| 🗄 🕕 Туре 🛛                              | Order Nbr. S       | tatus            | * Date      | *Vendor         | *Location    |
| > 0 D Normal                            | S1303623-P00004    | On Hold          | 24/12/2023  | BDB000004       | MAIN         |
|                                         |                    |                  |             |                 |              |

### 9) PAPARAN PURCHASE ORDER AKAN DIKELUARKAN

| Purchase Orders<br>Normal S1303 | 3623-P0000 | )4 - DAPO BOND                | A CAFE & CATE     | RING                |                   | NOTES          | ACTIVITIES | FILES     | TOOL |
|---------------------------------|------------|-------------------------------|-------------------|---------------------|-------------------|----------------|------------|-----------|------|
|                                 | + 🖞        | ĵ.• K <                       | C > >I R          | EMOVE HOLD ····     |                   |                |            |           |      |
| Туре:                           | Normal     | <ul> <li>* Vendor:</li> </ul> | BDB000004 - DAF   | PO BONDA CAFE & 🔎   | Line Total:       | 5.00           |            |           |      |
| Order Nbr.:                     | S1303623-F | A * Location:                 | MAIN - Primary Lo | cation $ ho$        | Discount Total:   | 0.00           |            |           |      |
| Status:                         | On Hold    | Owner:                        | A02674 - NORAIN   | II BINTI ABDULLAH ク | Tax Total:        | 0.00           |            |           |      |
| * Date:                         | 24/12/2023 | Currency:                     | MYR 1.00          | ✓ VIEW BASE         | Order Total:      | 5.00           |            |           |      |
| Promised On:                    | 24/12/2023 | Vendor Ref.:                  |                   |                     | First Printed O   |                |            |           |      |
|                                 |            |                               | Direct Purchase   | Order Limit         | First Printed By: |                |            |           |      |
| Description:                    | SYARAHAN I | NAUGURAL PROF YYY             | -MAKAN            |                     |                   |                |            |           |      |
| DOCUMENT DE                     | TAILS TA   | XES SHIPPING                  | VENDOR INFO       | PO HISTORY PREP     | AYMENTS OTHER E   | BUDGET DETAILS | DIGITA     | L SIGNING |      |
| Č + 0                           | × AD       | DD ITEMS  ⊷  🗈                | t.                |                     |                   |                |            |           |      |
| 🖻 🕕 🗅 *Branch                   | 1          | Inventory ID                  | Line Type         | Warehouse           | Line Description  |                | UOM        | Order     | Qty. |
| > O D S01-13                    | 036        | SERVICES                      | Non-Stock         | S01-13036A          | MAKAN MAKAN       |                | EACH       |           | 1.00 |
| 10) PASTIK                      | AN PERH    | (ARA BERIKU                   | T ADALAH TE       | EPAT                | C                 | X              |            |           |      |

### 10) PASTIKAN PERKARA BERIKUT ADALAH TEPAT

| BIL      |                                                                                                    | PERKARA                                    |         |                   |               |  |  |  |  |  |  |  |
|----------|----------------------------------------------------------------------------------------------------|--------------------------------------------|---------|-------------------|---------------|--|--|--|--|--|--|--|
| 1        | BRANCH DI PL                                                                                                    | IRCHASE REQUISITION HENDAKLAH SAMA I       | DENGAN  | BRANC             | h di purchase |  |  |  |  |  |  |  |
|          | ORDER. BRANCH DI PURCHASE ORDER AKAN MENGIKUT BRANCH YANG DIPILIH SEBELUM<br>PROSES DIBUAT SEKIRANYA BRANCH DI PURCHASE REQUISITION BERBEZA DENGAN |                                            |         |                   |               |  |  |  |  |  |  |  |
|          | PROSES DIBU                                                                                                    | AT. SEKIRANYA BRANCH DI PURCHASE RI        | QUISITI | ON BEF            | REZA DENGAN   |  |  |  |  |  |  |  |
|          | BRANCH DI PU                                                                                                    | RCHASE ORDER, BAJET AKAN DITOLAK DI BR     | ANCH YA | ANG BER           | BEZA          |  |  |  |  |  |  |  |
| 2        | INVENTORI ID , LINE TYPE, WAREHOUSE (JIKA STOK) ADALAH TEPAT                                                                                       |                                            |         |                   |               |  |  |  |  |  |  |  |
|          |                                                                                                    | INVENTORY ID                               |         | L                 | INE TYPE      |  |  |  |  |  |  |  |
|          | CONSUMABL                                                                                                    | E (BEKALAN)                                |         | NON ST            | ГОСК          |  |  |  |  |  |  |  |
|          | EXPENSES (CL                                                                                                    | AIM)-TIDAK BERKAITAN                       |         | EXPENS            | SES           |  |  |  |  |  |  |  |
|          | NON STOCK (                                                                                                    | ASET/INVENTORI)                            |         | NON ST            | ГОСК          |  |  |  |  |  |  |  |
|          | SERVICES (PE                                                                                                    | RKHIDMATAN) - KENA PILIH WAREHOUSE*        |         | NON ST            | ГОСК          |  |  |  |  |  |  |  |
|          | NO ID STOCK                                                                                                    | KENA PILIH WAREHOUSE* UNTUK BELI STO       | <       | GOOD              | FOR IN        |  |  |  |  |  |  |  |
|          |                                                                                                    |                                            |         |                   |               |  |  |  |  |  |  |  |
| 3        | KETERANGAN                                                                                                    | LINE DESCRIPTION                           |         |                   |               |  |  |  |  |  |  |  |
| 4        | ORDER QTY AD                                                                                                    | OALAH BERDASARKAN SEBUTHARGA YANG D        | LAMPIR  | KAN               |               |  |  |  |  |  |  |  |
| 5        | UNIT COST AD                                                                                                    | ALAH BERDASARKAN SEBUTHARGA YANG DII       | AMPIR   | KAN               |               |  |  |  |  |  |  |  |
| 6        | ACCOUNT ADA                                                                                                    | LAH TEPAT                                  |         |                   |               |  |  |  |  |  |  |  |
| 7        | SUB ACCOUNT                                                                                                    | ADALAH MENGIKUT BRANCH YANG SEBENA         | R       |                   | ·             |  |  |  |  |  |  |  |
|          | BRANCH                                                                                                    | SUB                                        | BR      | ANCH              | SUB           |  |  |  |  |  |  |  |
|          | (CONTOH)                                                                                                    |                                            | (CO     | NTOH)             | 505 12201 XX  |  |  |  |  |  |  |  |
|          | S01-13201<br>S02-11002                                                                                                    | S01-13201-DA @ S01-13201-DO @ S01-13201-DB | S08-1   | 3201              | S08-13201-XX  |  |  |  |  |  |  |  |
|          | 502 11002                                                                                                    | S02-11005-XX                               | 500 1   | 5201              | 500 15201 AX  |  |  |  |  |  |  |  |
|          | S03-13201                                                                                                    | S03-13201-XX                               | S10-1   | 3201              | S10-13201-XX  |  |  |  |  |  |  |  |
|          | S04-70000                                                                                                    | S04-70000-XX                               |         |                   |               |  |  |  |  |  |  |  |
|          | S05-13201                                                                                                    | S05-13201-XX                               |         |                   |               |  |  |  |  |  |  |  |
| 8        |                                                                                                    | OUNT HENDAKLAH SAMA DENGAN ACCO            |         |                   |               |  |  |  |  |  |  |  |
| Ũ        | MEMILIH ACCE                                                                                                    | RUAL ACCOUNT                               |         | DOODL             |               |  |  |  |  |  |  |  |
| 9        | ACCRUAL SUB                                                                                                    | HENDAKLAH SAMA DENGAN SUB ACCOUNT.         | DOUBL   | E CLICK L         | JNTUK MEMILIH |  |  |  |  |  |  |  |
|          | ACCRUAL ACCO                                                                                                    | DUNT                                       |         |                   |               |  |  |  |  |  |  |  |
| 10       | PROJECT DAN                                                                                                    | PROJECT TASK ADALAH TEPAT , JIKA MELIBAT   | KAN KW  | /01 DAN           | KW02, PROJECT |  |  |  |  |  |  |  |
|          | ADALAH 'X'. SE                                                                                                    | LAIN ITU, JIKA MELIBATKAN PROJEK, PROJE    | ст таѕк | MESTI I           | DALAM BENTUK  |  |  |  |  |  |  |  |
|          | <b>BERIKUT IAITU</b>                                                                                                    | PROJEK-PTJ-AKAUN SEPERTI CONTOH '97416     | 00-1330 | )1- <b>P277</b> 9 | 9' BERMAKSUD  |  |  |  |  |  |  |  |
|          | KOD AKAUN H                                                                                                    | ENDAKLAH SAMA DENGAN ACCOUNT DAN           | ACCRUA  | L ACCOU           | INT           |  |  |  |  |  |  |  |
| <u> </u> | 1                                                                                                    | -                                          |         |                   |               |  |  |  |  |  |  |  |

| Description: SYARAHAN INAUGURAL PROF YYY-MAKAN                                                                    |                            |                   |                |                               |              |  |  |  |  |  |  |
|----------------------------------------------------------------------------------------------------|----------------------------|-------------------|----------------|-------------------------------|--------------|--|--|--|--|--|--|
| DOCUMENT DETAILS TAXES SHIPPING VENDOR INFO APPROVALS PO HISTORY PREPAYMENTS OTHER BUDGET DETAILS DIGITAL SIGNING |                            |                   |                |                               |              |  |  |  |  |  |  |
| 🖒 + 🖉 X ADD ITEMS 🛏 🗵 İ                                                                                           |                            |                   |                |                               |              |  |  |  |  |  |  |
| B 🛛 D Branch Inventory ID Line Type                                                                               | Warehouse Line Description | UOM               | Order Qty.     | Qty. On Unit Cost<br>Receipts | Ext. Cost    |  |  |  |  |  |  |
| ▶ 0         □         S01-13036         SERVICES         Non-Stock                                                | S01-13036A MAKAN MAKAN     | EACH              | 1.00           | 1.00 5.0000                   | 5.00         |  |  |  |  |  |  |
|                                                                                                    |                            |                   |                |                               |              |  |  |  |  |  |  |
| DOCUMENT DETAILS TAXES SHIPPING VENDO                                                                             | NFO APPROVALS PO HISTORY   | PREPAYMENTS OTHER | BUDGET DETAILS | DIGITAL SIGNING               |              |  |  |  |  |  |  |
|                                                                                                    |                            |                   |                |                               |              |  |  |  |  |  |  |
| Category Account Description                                                                                      | Description                | Sub. Description  | ı              | Accrual<br>Account            | Accrual Sub. |  |  |  |  |  |  |
| EMPT (P29126) Perkhidmatan Sedia Makanan                                                                          | Non-Project Code.          | 01-13036-DA       |                | P29126                        | 01-13036-DA  |  |  |  |  |  |  |
|                                                                                                    |                            |                   |                |                               |              |  |  |  |  |  |  |
| Project Project Task                                                                                              | Requested                  | Promised          |                |                               |              |  |  |  |  |  |  |
| Х                                                                                                    | 25/12/2023                 | 24/12/2023        |                | $\Sigma $                     |              |  |  |  |  |  |  |

# 11) SEKIRANYA SEMUA PERKARA ADALAH TEPAT, TEKAN REMOVE HOLD. STATUS BERTUKAR KEPADA **PENDING APPROVAL**. KLIK BUTTON SAVE 🗒 UNTUK MENGHANTAR KEPADA PENYEMAK DAN PELULUS

| Purchase Orders Normal S1303 | 3623-P00004   | - DAPO BONDA      | CAFE & C    | ATERING            |            |                   | NOTES      | ACTIVITIE | ES FILES      | TOOLS -        |
|------------------------------|---------------|-------------------|-------------|--------------------|------------|-------------------|------------|-----------|---------------|----------------|
| S - C                        | > + 🗊         | <u></u>           | > >         | PRINT PURCH        | ASE ORDER  | DO NOT PRINT      |            |           |               |                |
| Туре:                        | Normal 👻      | Vendor:           | BDB000004   | - DAPO BONDA CA    | FE & CA 🧷  | Line Total:       | 5.00       |           |               | ^              |
| Order Nbr.:                  | S1303623-F ,0 | Location:         | MAIN - Prim | ary Location       |            | Discount Total:   | 0.00       |           |               |                |
| Status:                      | Pending Print | Owner:            | A02674 - NO | ORAINI BINTI ABDUL | LAH        | Tax Total:        | 0.00       |           |               |                |
| Date:                        | 24/12/2023    | Currency:         | MYR 1       | .00 * VIEV         | V BASE     | Order Total:      | 5.00       |           |               |                |
| Promised On:                 | 24/12/2023    | Vendor Ref.:      |             |                    |            | First Printed O   |            |           |               |                |
|                              |               |                   | Direct Pure | hase Order Limit   |            | First Printed By: |            |           |               |                |
| Description:                 | SYARAHAN INA  | UGURAL PROF YYY-M | AKAN        |                    |            |                   |            |           |               |                |
| DOCUMENT DE                  | ETAILS TAXES  | S SHIPPING \      | ENDOR INFO  | PO HISTORY         | PREPAYM    | ENTS OTHER        | BUDGET DET | AILS DIO  | GITAL SIGNING |                |
| Ů + 0                        | Y ADD         | items ⊨ X         | 1.          |                    |            |                   |            |           |               |                |
| Branch                       | Inventory     | ID Line Typ       | e           | Warehouse          | Line Descr | iption            | U          | IOM       | Order Qty.    | Qty.<br>Receij |
| D S01-13036                  | SERVIC        | ES Non-Sto        | ock         | S01-13036A         | MAKAN M    | IAKAN             | E          | EACH      | 1.00          | 0.0            |

### 12) TEKAN PRINT PURCHASE ORDER UNTUK MEMBUAT SEMAKAN

| 0                                              | Pejabat Bursa<br>Aras 2, Univ<br>SELANGOR                                                                                                    | ar, Bangunan Canselori Put<br>ersiti Putra Malaysia, Serda      | ra<br>ng, 43400.                            | Γ                                   | ASAL                |
|------------------------------------------------|----------------------------------------------------------------------------------------------------|-----------------------------------------------------------------|---------------------------------------------|-------------------------------------|---------------------|
|                                                | Tel: 019-203                                                                                                    | 9039 Fax: 03-2093033                                            |                                             |                                     |                     |
|                                                |                                                                                                    | PESANAN PEMI                                                    | RELIAN                                      |                                     | Muka Surat 1/       |
|                                                | Pesanan ini hendaklal<br>jika barang-barang /k                                                                                                    | i dikembalikan dengan invois<br>erja-kerja tidak diterima/dilak | tuan dan pesanan ini<br>sana sebelum tarikh | akan dibatalkan<br>yang ditetapkan. |                     |
|                                                | Tahun Kewangan                                                                                                    | No. Pesana                                                      | in                                          | Tarikh                              | Pesanan             |
|                                                | 2023                                                                                                    | \$1303623-P0                                                    | 0004                                        | 24/12                               | /2023               |
| Kep<br>DAF<br>DAF<br>LOT<br>9700<br>SAR<br>MAI | ada Pembekal / Kontraktor : BDB000004<br>O BONDA CAFE & CATERING<br>O BONDA CAFE & CATERING<br>3430 BINTULU TOWN DISTRICT<br>00 BINTULU<br>AWAK<br>LAYSIA | Sila bekalkan bi<br>S01-13036<br>MALAYSIA                       | arang-barang / laks                         | anakan kerja yang tersel            | but di bawah kepada |
| Tel:                                           | 013-8424419 Email: dapobondabtu15@gma                                                                                                    | il.com Pada atau sebel                                          | um: 24/12/2023                              |                                     |                     |
| Bil                                            | Keterangan                                                                                                    |                                                                 | Kuantiti                                    | Harga Seunit<br>(RM)                | Amaun<br>(RM)       |
|                                                | SYARAHAN INAUGURAL PROF YYY-M                                                                                                    | AKAN                                                            |                                             |                                     |                     |
| 1                                              | MAKAN MAKAN                                                                                                    |                                                                 | 1.00                                        | 5.00                                | 5.0                 |
|                                                |                                                                                                    |                                                                 |                                             |                                     |                     |
|                                                |                                                                                                    |                                                                 |                                             |                                     |                     |
|                                                |                                                                                                    |                                                                 |                                             | Jumlah                              | 5.0                 |
| Am                                             | aun Ringgit Malaysia; Lima Sahaia                                                                                                    |                                                                 |                                             |                                     |                     |
| Am                                             | aun Ringgit Malaysia: Lima Sahaja                                                                                                    | LABDULLAH                                                       |                                             |                                     |                     |
| Am<br>Pen<br>No                                | aun Ringgit Malaysia: Lima Sahaja<br>nohon : NORAINI BINT<br>Nota Minta/Rujukan                                                                           | TABDULLAH                                                       |                                             |                                     |                     |
| Am<br>Pen<br>No                                | aun Ringgit Malaysia: Lima Sahaja<br>nohon : NORAINI BINT<br>Nota Minta/Rujukan<br>ediakan NORAINI BINTI ABDU                                             | TABDULLAH<br>ILLAH                                              |                                             |                                     |                     |

AA

esanan ini dijana oleh komputer dan tandatangan tidak diperluka

#### Aii) LOGIN SISTEM PUTRA FINANCE SEBAGAI REVIEWER DAN APPROVER

### 1) PILIH **BRANCH** (PTJ) YANG INGIN DIPROSES. PERLU PASTIKAN PEMILIHAN BRANCH (PTJ) YANG TEPAT BAGI MEMASTIKAN BAJET DITOLAK DARI BRANCH (PTJ) YANG BETUL.

| KOD BRANCH | MAKSUD PERUNTUKAN                       | KOD BRANCH | MAKSUD PERUNTUKAN            |
|------------|-----------------------------------------|------------|------------------------------|
| S01        | MENGURUS                                | S05        | AMANAH (61XXX, 62XXX)        |
| S02        | KOLEJ KEDIAMAN                          | S06        | AMANAH (68XXX)               |
| S03        | PENYELIDIKAN (5XXXX,9XXXXX,63XXX,67XXX) | S08        | AMANAH (64XXX, 65XXX, 66XXX) |
| S04        | PEMBANGUNAN (7XXXX)                     | S10        | AMANAH PELAJAR               |

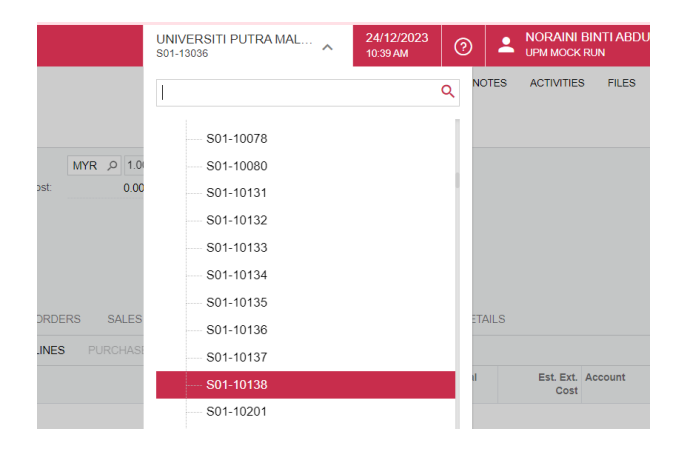

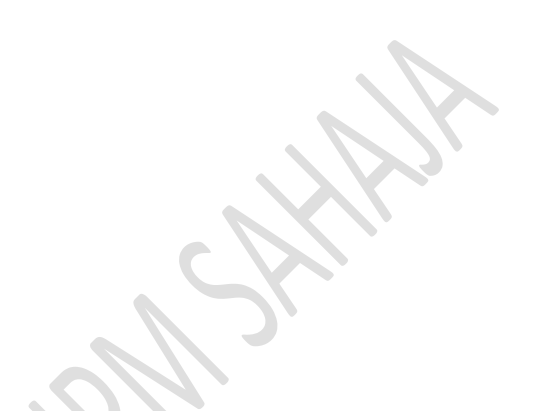

### 2) PILIH MODUL DASHBOARD > PADA MENU TASK , TEKAN APPROVALS

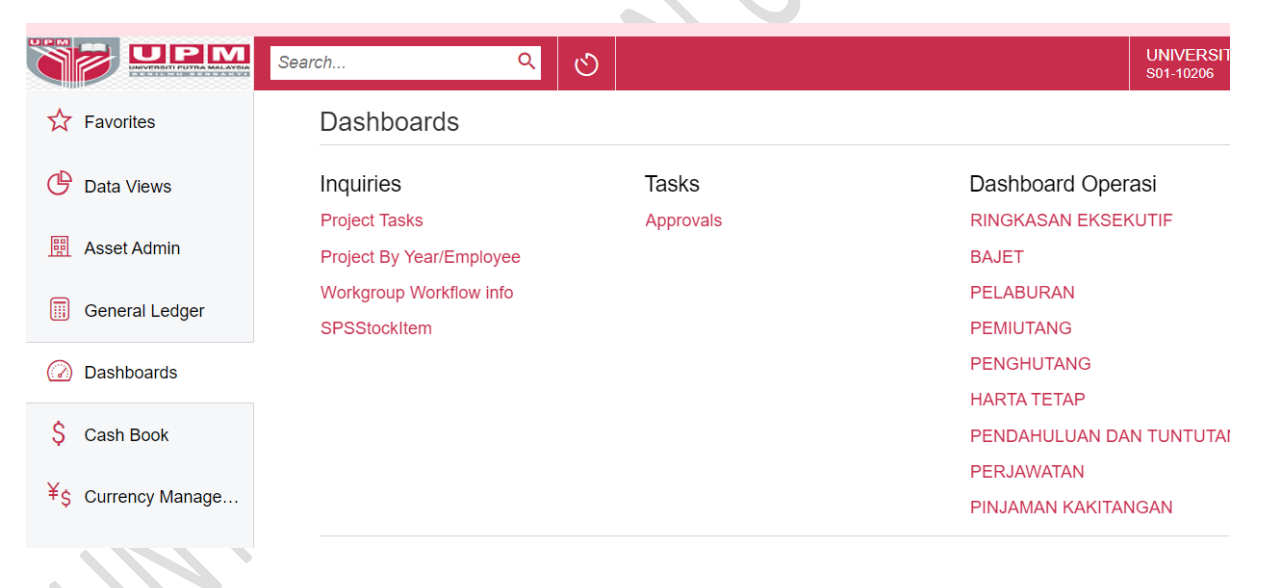

### 3) PILIH NOMBOR TRANSAKSI YANG AKAN DISEMAK/DISAH/DILULUSKAN

| A | pp | rov  | als  |        |       |                 |                  |                                   |                   |          |              |                        |
|---|----|------|------|--------|-------|-----------------|------------------|-----------------------------------|-------------------|----------|--------------|------------------------|
| ( | う  | Ľ    | )    | 0      | APPRO | VE APPROVE ALL  | REJECT           | REJECTALL Ů ▾ ⊣⊣ 🕱 🍸              |                   |          |              |                        |
| _ | AL | L RE | ECOF | RDS    | MYAP  | PROVALS MY WORK | (GROUP'S APP     | ROVALS                            |                   |          |              |                        |
| 8 | 0  |      |      | Туре   | т     | Reference Nbr.  | Document<br>Date | Account Name                      | Requested<br>Time | Currency | Total Amount | Workgroup              |
| > | 0  |      |      | Purcha | ase O | S1223324-P00001 | 18/01/2024       | CUCKOO INTERNATIONAL (MAL) SDN. B | 18/01/2024 10     | MYR      | 4,238.52     | S-12233-PUORD Dilulusk |
|   |    |      |      |        |       |                 |                  |                                   |                   |          |              |                        |
|   |    |      |      |        |       |                 |                  |                                   |                   |          |              |                        |
|   |    |      |      |        |       |                 |                  |                                   |                   |          |              |                        |
|   |    |      |      |        |       |                 |                  |                                   |                   |          |              |                        |

## SELEPAS MEMBUAT SEMAKAN, TEKAN BUTANG APPROVE. STATUS AKAN BERTUKAR KEPADA PENDING PRINT

| Purc     | hase Ore       | ders            |            |            |             |                |             |            |            |              |                |         |           |            |            |         |              |      |          |
|----------|----------------|-----------------|------------|------------|-------------|----------------|-------------|------------|------------|--------------|----------------|---------|-----------|------------|------------|---------|--------------|------|----------|
| Noi<br>← | rmal S<br>୍ଟ୍ର | 122332<br>🖹     | 24-P(<br>∽ | 00001<br>+ | □ - C       | JCKO<br>¢<br>▼ | TNI C<br>>I | ERNAT<br>< | TIONA<br>> | AL (M.<br>>I | AL) SD<br>APPR | N. BH   | ID.<br>RE | JECT ·     |            |         |              |      |          |
| Тур      | be:            | No              | rmal       | -          |             | Vendor:        |             | SCI00      | 0075 - (   | сиско        | O INTER        | NATION  | IAL       | / Line     | Fotal:     |         | 4,238.52     |      |          |
| Or       | der Nbr.:      | S1              | 22332      | 4-P ,0     |             | Location       | n:          | MAIN       | - Prima    | ry Loca      | tion           |         |           | Disco      | unt Total: |         | 0.00         |      |          |
| Sta      | itus:          | Pe              | nding      | Appr       |             | Owner:         |             | NA416      | 62 - NO    | ORHEZ        | LINDA BI       | INTI MU | HA        | Tax T      | otal:      |         | 0.00         |      |          |
|          |                |                 | pprov      | ed         |             | Currenc        | y:          | MYR        | 1.0        | 00           | • V            | IEW BAS | SE        | Order      | Total:     |         | 4,238.52     |      |          |
| Da       | te:            | 18/             | /01/20     | 24         |             | Vendor         | Ref.:       |            |            |              |                |         |           | First I    | Printed O. |         |              |      |          |
| Pro      | mised O        | in: <b>18</b> / | /01/20     | 24         |             |                |             | Direc      | t Purch    | ase Or       | der Limit      |         |           | First I    | Printed By | 1       |              |      |          |
| De       | scription      | PE              | RKHI       | DMATA      | N SEV       | VAAN ME        | SIN AIF     | R BGI, TNO | C(AA), T   | NC(HE        | PA), UPN       | 1       |           |            |            |         |              |      |          |
| DC       | CUMEN          | IT DETAIL       | .S         | TAXE       | S           | SHIPPIN        | G           | VENDOR     | INFO       | AP           | PROVALS        | S P     | O HIS     | STORY      | PREPAY     | MENTS   | OTHEI        | R    | BUDGET D |
| Q        | +              | 0               | $\times$   | ADD        | ITEMS       | 5 [↔           | X           | Ţ          |            |              |                |         |           |            |            |         |              |      |          |
| 80       | D Bra          | anch            |            | In         | vento       | y ID           |             | Line Type  |            | ١            | Narehous       | e       |           | Line Descr | iption     |         |              |      | UOM      |
| > 🛈      | D SC           | )1-12233        |            | 5          | SERVI       | CES            |             | Service    |            |              | S01-1223       | 33A     |           | (RM120+F   | RM120+R    | M113.21 | ) Disember   | 2023 | EACH     |
| 0        | D SC           | )1-12233        |            | 5          | SERVI       | <u>CES</u>     |             | Service    |            |              | S01-1223       | 33A     |           | (RM120+F   | RM120+R    | M113.21 | ) Januari 20 | )24  | EACH     |
| 0        | D SC           | 01-12233        |            | 5          | SERVI       | CES            |             | Service    |            |              | S01-1223       | 33A     |           | (RM120+F   | RM120+R    | M113.21 | ) Februari 2 | 024  | EACH     |
| 0        | D SC           | 01-12233        |            | 5          | <b>ERVI</b> | CES            |             | Service    |            |              | S01-1223       | 33A     |           | (RM120+F   | RM120+R    | M113.21 | ) Mac 2024   |      | EACH     |
| 0        | D SC           | )1-12233        |            | 5          | SERVI       | CES            |             | Service    |            |              | S01-1223       | 33A     |           | (RM120+F   | RM120+R    | M113.21 | ) April 2024 |      | EACH     |
| 0        |                | 14 40000        |            | e          |             | 000            |             | Convine    |            |              | 004 4000       | 00 A    |           | (DM400.F   | 0.4400 · D | 1440.04 | MA: 0004     |      | EACU     |

8 | 8

### Aiii) LOGIN SISTEM PUTRA FINANCE SEBAGAI PREPARER

### 1) PILIH PURCHASE ORDER BERSTATUS PENDING PRINT. TEKAN TITIK ... DAN PILIH PRINT PURCHASE ORDER

### 2) TEKAN EMAIL PURCHASE ORDER KEPADA VENDOR

|                                                                                                    |                                                                                        |                                                                                    |                       |                                                                                                    |                                                           |                                                                              | 0.000                                 |                                                                                   |             |                |                                                        |                             |            |
|----------------------------------------------------------------------------------------------------|----------------------------------------------------------------------------------------|------------------------------------------------------------------------------------|-----------------------|----------------------------------------------------------------------------------------------------|-----------------------------------------------------------|------------------------------------------------------------------------------|---------------------------------------|-----------------------------------------------------------------------------------|-------------|----------------|--------------------------------------------------------|-----------------------------|------------|
| 1 1 4                                                                                                    | > +                                                                                    |                                                                                    | K                     | < >                                                                                                    | EM/                                                       | AIL PURCHASE                                                                 | ORDER                                 |                                                                                   |             | )              |                                                        |                             |            |
| Туре:                                                                                                    | Normal                                                                                 | • Ve                                                                               | ndor:                 | BDB00                                                                                                    | 0004 - DAPO                                               | BONDA CAFE &                                                                 | CA 0                                  | Line Total:                                                                       | 5.0         | 0              |                                                        |                             |            |
| Order Nbr.:                                                                                                    | S1303623-                                                                              | ر<br>Lo                                                                            | cation:               | MAIN -                                                                                                    | Primary Loca                                              | ation                                                                        |                                       | Discount Total:                                                                   | 0.0         | 0              |                                                        |                             |            |
| status:                                                                                                    | Pending En                                                                             | ail Ov                                                                             | vner:                 | A02674                                                                                                    | - NORAINI E                                               | BINTI ABDULLAH                                                               |                                       | Tax Total:                                                                        | 0.0         | 0              |                                                        |                             |            |
| ate:                                                                                                    | 24/12/2023                                                                             | Cu                                                                                 | irrency:              | MYR                                                                                                    | 1.00                                                      | ▼ VIEW BA                                                                    | SE                                    | Order Total:                                                                      | 5.0         | 0              |                                                        |                             |            |
| romised On:                                                                                                    | 24/12/2023                                                                             | Ve                                                                                 | ndor Ref.             |                                                                                                    |                                                           |                                                                              |                                       | First Printed O                                                                   | 24/12/2023  |                |                                                        |                             |            |
|                                                                                                    |                                                                                        |                                                                                    |                       | Direct                                                                                                    | Purchase Or                                               | rder Limit                                                                   |                                       | First Printed By:                                                                 | NORAINI BIN |                | LAH                                                    |                             |            |
| escription:                                                                                                    | SYARAHAN                                                                               | INAUGURAL                                                                          | PROF Y                | (Y-MAKAN                                                                                                    |                                                           |                                                                              |                                       |                                                                                   |             |                |                                                        |                             |            |
|                                                                                                    | etails t                                                                               | AXES SHI                                                                           | PPING<br>I⊷I          |                                                                                                    | NFO PC                                                    | D HISTORY F                                                                  | PREPAYM                               | IENTS OTHE                                                                        | R BUDGET    | DETAILS        | DIGITAL                                                | SIGNING                     |            |
| COCUMENT DE                                                                                                    | etails t                                                                               | AXES SHI                                                                           | PPING<br> ⊷           | VENDOR I                                                                                                    | NFO PC                                                    | D HISTORY F                                                                  | PREPAYM                               | IENTS OTHE                                                                        | R BUDGET    | DETAILS        | DIGITAL                                                | SIGNING                     | ity        |
| COCUMENT DE<br>+ 0<br>D Branch                                                                                                    | etails T<br>• × 2                                                                      | AXES SHI                                                                           | PPING<br> ⊷           | VENDOR I                                                                                                    | NFO PC                                                    | D HISTORY F<br>Warehouse<br>S01-13036A                                       | PREPAYM<br>Lir<br>M                   | IENTS OTHE                                                                        | R BUDGET    | DETAILS        |                                                        | L SIGNING<br>Order C        | )0         |
| +         0           +         0           D         Branch           D         S01-13                                                                                                    | etails t<br>× ×                                                                        | WES SHI<br>DD ITEMS<br>Inventory ID<br>SERVICES                                    | PPING<br> ⊷           | VENDOR I                                                                                                    | NFO PC                                                    | Warehouse<br>S01-13036A                                                      | PREPAYM<br>Lir<br>M                   | IENTS OTHE                                                                        | R BUDGET    | DETAILS        | DIGITAL<br>UOM<br>EACH                                 | SIGNING<br>Order C          | )<br>20    |
| COCUMENT DE  + C Branch C S01-12 C Chase Orders                                                                                                    | etails t<br>• × •                                                                      | XXES SHI<br>DD ITEMS<br>Inventory ID<br>SERVICES                                   | PPING<br> ⊷           | VENDOR I                                                                                                    | NFO PC                                                    | D HISTORY F<br>Warehouse<br>S01-13036A                                       | PREPAYM<br>Lir<br>M                   | IENTS OTHE                                                                        | R BUDGET    | DETAILS        | DIGITAL<br>UOM<br>EACH                                 | SIGNING<br>Order C          | )<br>20    |
| DOCUMENT DE     D     +     D     Branch     D     S01-13  chase Orders rmal B00000                                                                                                    | ETAILS T<br>× × 2<br>3036<br>023-P0001                                                 | XXES SHI<br>DD ITEMS<br>Inventory ID<br>SERVICES                                   | PPING<br> → <br>MPUTE | VENDOR I<br>Line Type<br>Non-Stock                                                                                                    | NFO PC                                                    | D HISTORY F<br>Warehouse<br>S01-13036A                                       | PREPAYM<br>Lir<br>M                   | IENTS OTHE                                                                        | R BUDGET    | DETAILS        | DIGITAL<br>UOM<br>EACH                                 | _ SIGNING<br>Order C<br>1.t | 2ty.<br>20 |
| ACCUMENT DE<br>+ 0<br>Branch<br>D S01-12<br>hase Orders<br>mal B00000                                                                                                    | eTAILS T<br>・ × 4<br>3036<br>023-P0001<br>い +                                          | AXES SHI<br>DD ITEMS<br>Inventory ID<br>SERVICES<br>3 - NTS CO                     |                       | VENDOR I<br>Line Type<br>Non-Stock<br>CRS SDN B<br>< >                                                                                                    | NFO PC                                                    | Warehouse<br>S01-13036A<br>PROVE REJEC                                       | PREPAYN<br>Lir<br>M                   | IENTS OTHE<br>ne Description<br>AKAN MAKAN                                        | R BUDGET    | DETAILS        | UOM<br>EACH                                            | SIGNING<br>Order C          | 2ty.       |
| ACCUMENT DE<br>+ 0<br>Branch<br>Branch<br>Control Sol1-13<br>hase Orders<br>mal B00000<br>Control Control Sol<br>Reserved                                                                                                    | ETAILS T<br>× √<br>3036<br>023-P0001<br>∽ +<br>Normal ▼                                | AXES SHI<br>ADD ITEMS<br>Inventory ID<br>SERVICES<br>3 - NTS CO<br>D D T<br>Vendor |                       | VENDOR I<br>Line Type<br>Non-Stock<br>CRS SDN B<br>C ><br>MYV04983 - N                                                                                                    | HD<br>>1 APF                                              | D HISTORY F<br>Warehouse<br>S01-13036A<br>PROVE REJEC                        | Lir<br>CT                             | IENTS OTHE<br>ne Description<br>AKAN MAKAN                                        | R BUDGET    | DETAILS        | DIGITAL<br>UOM<br>EACH                                 | SIGNING<br>Order C<br>1.0   | )<br>20    |
| DOCUMENT DE<br>D + 0<br>D Branch<br>D S01-13<br>Chase Orders<br>rmal B00000<br>C C<br>ter Nbr.:                                                                                                    | ETAILS T<br>× √<br>3036<br>023-P0001<br>∽ +<br>Normal ←<br>B0000023-F ∞                | AXES SHI<br>DD ITEMS<br>Inventory ID<br>SERVICES<br>CO<br>D<br>Vendor<br>Locatio   |                       | VENDOR I<br>Line Type<br>Non-Stock<br>CRS SDN B<br>C ><br>MYV04983 - N<br>MAIN - Primar                                                                                                    | HD<br>>I APF<br>U Location                                | D HISTORY P<br>Warehouse<br>S01-13036A<br>PROVE REJEC                        | Lir<br>Di:                            | IENTS OTHE<br>The Description<br>AKAN MAKAN<br>Processing<br>Remove Hold          | R BUDGET    | DETAILS<br>Pri | DIGITAL<br>UOM<br>EACH<br>inting and E                 | SIGNING<br>Order C<br>1.1   | 2ty.       |
| Chase Orders Chase Orders Chase | ETAILS T<br>× √<br>3036<br>023-P0001<br>∽ +<br>Normal ←<br>B000023-F ↔<br>Pending Appr | SERVICES                                                                           |                       | VENDOR I<br>Line Type<br>Non-Stock<br>KANNA<br>NON-Stock<br>NON-Stock<br>NON-S | HD<br>>I APF<br>ITS COMPUTI<br>y Location<br>SNA BINTI SU | D HISTORY F<br>Warehouse<br>S01-13036A<br>PROVE REJEC<br>ERS SDN BH 2<br>HAJ | Lir<br>Lir<br>Lir<br>Lir<br>Dit<br>Ta | IENTS OTHER<br>The Description<br>AKAN MAKAN<br>Processing<br>Remove Hold<br>Hold | R BUDGET    | DETAILS        | DIGITAL<br>UOM<br>EACH<br>inting and E<br>int Purchase | SIGNING<br>Order C<br>1.1   | 2ty.       |

### 3) STATUS AKAN BERTUKAR KEPADA **OPEN <u>UNTUK TINDAKAN PURCHASE RECEIPT ATAU ASSET</u> RECEIPT OLEH PTJ**